#### **1** Payment Steps for International Delegate

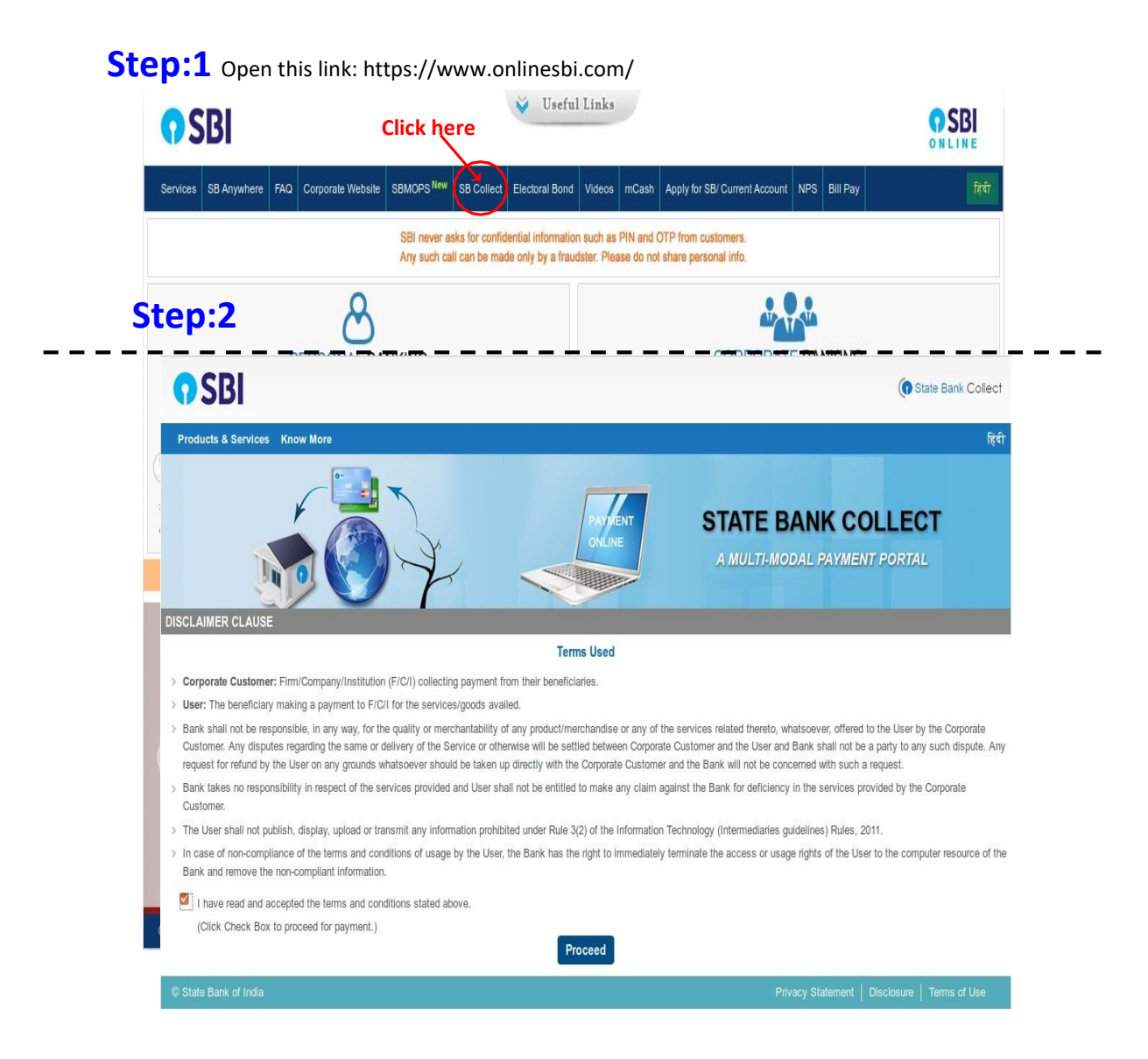

# **O**SBI

| State Bank Collect 👻 State Bank Mops                                                                                                    |                                                |                                            |                                             |                            |
|----------------------------------------------------------------------------------------------------|------------------------------------------------|--------------------------------------------|---------------------------------------------|----------------------------|
| State Bank Collect / State Bank Collect                                                                                                    |                                                |                                            |                                             | C• Exit                    |
| State Bank Collect                                                                                                    |                                                |                                            |                                             | 20-Aug-2019 [08:33 PM IST] |
| Select State and Type of Corporate / Institution                                                                                                    |                                                |                                            |                                             |                            |
| State of Corporate / Institution *                                                                                                    | Assam                                          | •                                          |                                             |                            |
| Type of Corporate / Institution *                                                                                                    | Educational Institutions                       | •                                          |                                             |                            |
|                                                                                                    |                                                | Go                                         |                                             |                            |
| <ul> <li>Mandatory fields are marked with an asterisk</li> <li>State Bank Collect is a unique service for particular particular part</li></ul> | k (*)<br>aying online to educational instituti | ons, temples, charities and/or any other c | orporates/institutions who maintain their a | accounts with the Bank.    |
|                                                                                                    |                                                |                                            |                                             |                            |

() State Bank Collect

## Step:4

| <b>O</b> SBI                                                       |        |      | () State Bank Colle                           |
|--------------------------------------------------------------------|--------|------|-----------------------------------------------|
| State Bank Collect 👻 State Bank Mops                               |        |      |                                               |
| State Bank Collect / State Bank Collect                            |        |      | G E                                           |
| State Bank Collect                                                 |        |      | 20-Aug-2019 [08:34 PM IS                      |
| Select from Educational Institutions                               |        |      |                                               |
| Educational Institutions Name *                                    | ICANN  |      |                                               |
|                                                                    | Submit | Back |                                               |
| <ul> <li>Mandatory fields are marked with an asterisk (</li> </ul> | ')     |      |                                               |
| © State Bank of India                                              |        |      | Privacy Statement   Disclosure   Terms of Use |

\_

|                                                                                                    | S                                                                                                    |                                                                                                    |
|----------------------------------------------------------------------------------------------------|----------------------------------------------------------------------------------------------------|----------------------------------------------------------------------------------------------------|
| State Bank Collect / State Bank Collect                                                                                                    |                                                                                                    | 0 E                                                                                                    |
| State Bank Collect                                                                                                    |                                                                                                    | 17-Nov-2021 [08:23 PM IST                                                                                                    |
| ICANN2021                                                                                                    | N<br>VAHATI NORTH GUWAHATI DIST KAMRUP N                                                                                          | IETRO ASSAM, , GUWAHATI-781039                                                                                                |
| Provide details of payment                                                                                                    |                                                                                                    |                                                                                                    |
| Select Payment Category *                                                                                                    | Select Category                                                                                                    |                                                                                                    |
|                                                                                                    |                                                                                                    |                                                                                                    |
| Mandatory fields are marked with an as                                                                                                    | terisk (*) Select Category                                                                                                    |                                                                                                    |
| <ul> <li>The payment structure document if ava</li> <li>Date specified(if any) should be in the formation of the second structure document of the second structure document if available and second structure document if available and second s</li></ul> | International Delegates                                                                                                    | line payment process.                                                                                                    |
|                                                                                                    | OTHERS                                                                                                    | Privary Statement   Dierlosura   Terms of Use                                                                                 |
| Solate Dank of India                                                                                                    | SPONSORS                                                                                                    |                                                                                                    |
|                                                                                                    |                                                                                                    |                                                                                                    |
| Step:6                                                                                                    |                                                                                                    |                                                                                                    |
|                                                                                                    |                                                                                                    |                                                                                                    |
| <b>1</b> 201                                                                                                    |                                                                                                    | (I) State Bank Collec                                                                                                    |
| State Bank Collect + State Bank Mops                                                                                                    |                                                                                                    |                                                                                                    |
| State Bank Collect / State Bank Collect                                                                                                    |                                                                                                    | D Ex                                                                                                    |
| tate Bank Collect                                                                                                    |                                                                                                    | 17-Nov-2021 [08:28 PM IST                                                                                                    |
| ICANN<br>IIT GUWA<br>Provide details of payment                                                                                                    | HATI NORTH GUWAHATI DIST KAMRUP ME                                                                                                | TRO ASSAM, , GUWAHATI-781039                                                                                                  |
|                                                                                                    |                                                                                                    |                                                                                                    |
| Select Payment Category *                                                                                                    | INTERNATIONAL DELEG 🗸                                                                                                    |                                                                                                    |
|                                                                                                    | Suchast Shares                                                                                                    |                                                                                                    |
| NAME *                                                                                                    | Sushant Sharma                                                                                                    |                                                                                                    |
| NAME *<br>AFFILIATION *                                                                                                    | Sushant Sharma<br>IIT Guwahati<br>vur@iito an in                                                                                  |                                                                                                    |
| NAME *<br>AFFILIATION *<br>EMAIL ID *<br>MOBIL E NO *                                                                                                    | Sushant Sharma<br>IIT Guwahati<br>Xyz@itg.ac.in                                                                                   |                                                                                                    |
| NAME *<br>AFFILIATION *<br>EMAIL ID *<br>MOBILE NO *<br>PRESENTING PAPER *                                                                                                    | Sushant Sharma<br>IIT Guwahati<br>xyz@jitg.ac.in<br>1234567890                                                                    |                                                                                                    |
| NAME *<br>AFFILIATION *<br>EMAIL ID *<br>MOBILE NO *<br>PRESENTING PAPER *<br>IF YES REGISTRATION ID                                                                                                    | Sushant Sharma<br>IIT Guwahati<br>xyz@iitg.ac.in<br>1234567890<br>YES •<br>A1006                                                  |                                                                                                    |
| NAME *<br>AFFILIATION *<br>EMAIL ID *<br>MOBILE NO *<br>PRESENTING PAPER *<br>IF YES REGISTRATION ID<br>REGISTRATION FEE *                                                                                                    | Sushant Sharma<br>IIT Guwahati<br>xyz@itg.ac.in<br>1234567890<br>YES •<br>A1008<br>3800 •                                         |                                                                                                    |
| NAME *<br>AFFILIATION *<br>EMAIL ID *<br>MOBILE NO *<br>PRESENTING PAPER *<br>IF YES REGISTRATION ID<br>REGISTRATION FEE *<br>REGISTRATION FEE OTHERS                                                                                                    | Sushant Sharma           IIT Guwahati           xyz@ilitg.ac.in           1234567890           YES           A1006           3800 |                                                                                                    |
| NAME *<br>AFFILIATION *<br>EMAIL ID *<br>MOBILE NO *<br>PRESENTING PAPER *<br>IF YES REGISTRATION ID<br>REGISTRATION FEE *<br>REGISTRATION FEE OTHERS                                                                                                    | Sushant Sharma           IIT Guwahati           xyz@itg.ac.in           1234567890           YES           A1006           3800   |                                                                                                    |
| NAME *<br>AFFILIATION *<br>EMAIL ID *<br>MOBILE NO *<br>PRESENTING PAPER *<br>IF YES REGISTRATION ID<br>REGISTRATION FEE *<br>REGISTRATION FEE OTHERS                                                                                                    | Sushant Sharma           IIT Guwahati           xyz@itg.ac.in           1234567890           YES           A1008           3800   |                                                                                                    |
| NAME *<br>AFFILIATION *<br>EMAIL ID *<br>MOBILE NO *<br>PRESENTING PAPER *<br>IF YES REGISTRATION ID<br>REGISTRATION FEE *<br>REGISTRATION FEE OTHERS                                                                                                    | Sushant Sharma           IIT Guwahati           xyz@itg.ac.in           1234567890           YES           A1006           3800   |                                                                                                    |
| NAME * AFFILIATION * EMAIL ID * MOBILE NO * PRESENTING PAPER * IF YES REGISTRATION ID REGISTRATION FEE * REGISTRATION FEE OTHERS Remarks • REGISTRATION FEE REGISTRATION 50 S OTHERS - PLEASE ENTER AMO                                                                                                    | Sushant Sharma                                                                                                    | SCIENTIST - U.S. 50 \$ INTERNATIONAL STUDENTS - U.S. 25 \$ INTERNATIONAL INDUSTRY - U.S.                                      |
| NAME * AFFILIATION * EMAIL ID * MOBILE NO * PRESENTING PAPER * IF YES REGISTRATION ID REGISTRATION FEE * REGISTRATION FEE OTHERS  Remarks • REGISTRATION FEE REGISTRATIOI 50 S OTHERS - PLEASE ENTER AMC Please enter your Name, Date of Birth (For P This is required to reprint your e-receipt / remi                                                                                                    | Sushant Sharma                                                                                                    | /SCIENTIST - U.S. 50 \$ INTERNATIONAL STUDENTS - U.S. 25 \$ INTERNATIONAL INDUSTRY - U.S.                                     |
| NAME * AFFILIATION * EMAIL ID * MOBILE NO * PRESENTING PAPER * IF YES REGISTRATION ID REGISTRATION FEE * REGISTRATION FEE OTHERS Remarks • REGISTRATION FEE REGISTRATION 60 S OTHERS - PLEASE ENTER AMO Please enter your Name, Date of Birth (For P This is required to reprint your e-receipt / remi Name *                                                                                                    | Sushant Sharma                                                                                                    | / SCIENTIST - U.S. 50 \$ INTERNATIONAL STUDENTS - U.S. 25 \$ INTERNATIONAL INDUSTRY - U.S.<br>rate Banking) & Mobile Number.  |
| NAME * AFFILIATION * EMAIL ID * MOBILE NO * PRESENTING PAPER * IF YES REGISTRATION ID REGISTRATION FEE * REGISTRATION FEE OTHERS Remarks • REGISTRATION FEE OTHERS Please enter your Name, Date of Birth (For P This is required to reprint your e-receipt / remi Name * Date Of Birth / Incorporation *                                                                                                    | Sushant Sharma                                                                                                    | / SCIENTIST - U.S. 50 \$ INTERNATIONAL STUDENTS - U.S. 25 \$ INTERNATIONAL INDUSTRY - U.S.                                    |
| NAME * AFFILIATION * EMAIL ID * MOBILE NO * PRESENTING PAPER * IF YES REGISTRATION ID REGISTRATION FEE * REGISTRATION FEE OTHERS Remarks • REGISTRATION FEE REGISTRATIOI 50 S OTHERS - PLEASE ENTER AMC Please enter your Name, Date of Birth (For P This is required to reprint your e-receipt / rem Name * Date Of Birth / Incorporation * Mobile Number *                                                                                                    | Sushant Sharma                                                                                                    | /SCIENTIST - U.S. 50 \$ INTERNATIONAL STUDENTS - U.S. 25 \$ INTERNATIONAL INDUSTRY - U.S.<br>rate Banking) & Mobile Number.   |
| NAME * AFFILIATION * EMAIL ID * MOBILE NO * PRESENTING PAPER * IF YES REGISTRATION ID REGISTRATION FEE * REGISTRATION FEE OTHERS Remarks * REGISTRATION FEE PEGISTRATION Please enter your Name, Date of Birth (For P This is required to reprint your e-receipt / remi Name * Date Of Birth / Incorporation * Mobile Number * Email Id                                                                                                    | Sushant Sharma                                                                                                    | rate Banking) & Mobile Number.                                                                                                |
| NAME * AFFILIATION * EMAIL ID * MOBILE NO * PRESENTING PAPER * IF YES REGISTRATION ID REGISTRATION FEE * REGISTRATION FEE OTHERS Remarks * REGISTRATION FEE REGISTRATIOI 50 S OTHERS - PLEASE ENTER AMC Please enter your Name, Date of Birth (For P This is required to reprint your e-receipt / remi Name * Date Of Birth / Incorporation * Mobile Number * Email Id Enter the text as shown in the image *                                                                                                    | Sushant Sharma                                                                                                    | / SCIENTIST - U.S. 50 \$ INTERNATIONAL STUDENTS - U.S. 25 \$ INTERNATIONAL INDUSTRY - U.S.<br>vrate Banking) & Mobile Number. |

| <b>SBI</b>                                                                                                    |                                                                                                    | ( State Bank Collect       |
|----------------------------------------------------------------------------------------------------|----------------------------------------------------------------------------------------------------|----------------------------|
| State Bank Collect - State                                                                                                    | e Bank Mops                                                                                                    |                            |
| State Bank Collect / State Bank                                                                                                    | nk Collect                                                                                                    | 🕒 Exit                     |
| State Bank Collect                                                                                                    |                                                                                                    | 17-Nov-2021 [08:30 PM IST] |
| CANN2021                                                                                                    | ICANN<br>IIT GUWAHATI NORTH GUWAHATI DIST KAMRUP METRO ASSAM, , GUWAHATI-781039                                                   |                            |
| Verify details and confirm this tr                                                                                                    | ransaction                                                                                                    |                            |
| Category<br>NAME<br>AFFILIATION<br>EMAIL ID<br>MOBILE NO<br>PRESENTING PAPER<br>IF YES REGISTRATION ID<br>REGISTRATION FEE<br>Total Amount<br>Remarks | INTERNATIONAL DELEGATES<br>Sushant Sharma<br>IIT Guwahati<br>xyz@itig ac.in<br>1234567890<br>YES<br>A1006<br>3800<br>INR 3,800.00 |                            |
| <ul> <li>Place ansure that you are</li> </ul>                                                                                                    | moleing the normanity to the correct normal                                                                                       |                            |

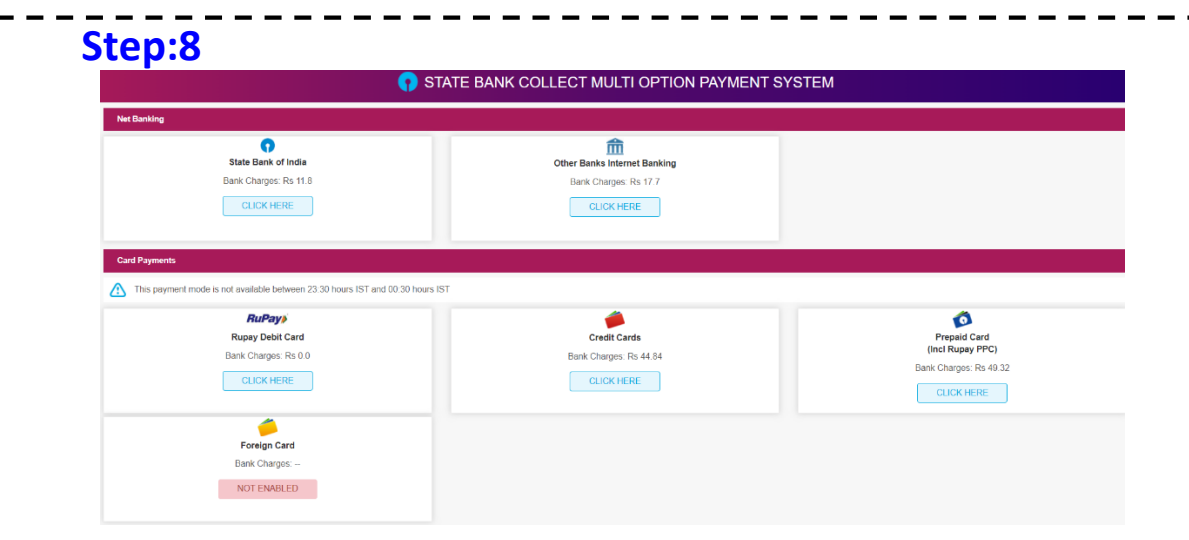

**Step:9** Provide your payment details on the given below link

https://event.iitg.ac.in/icann2021/payment.php

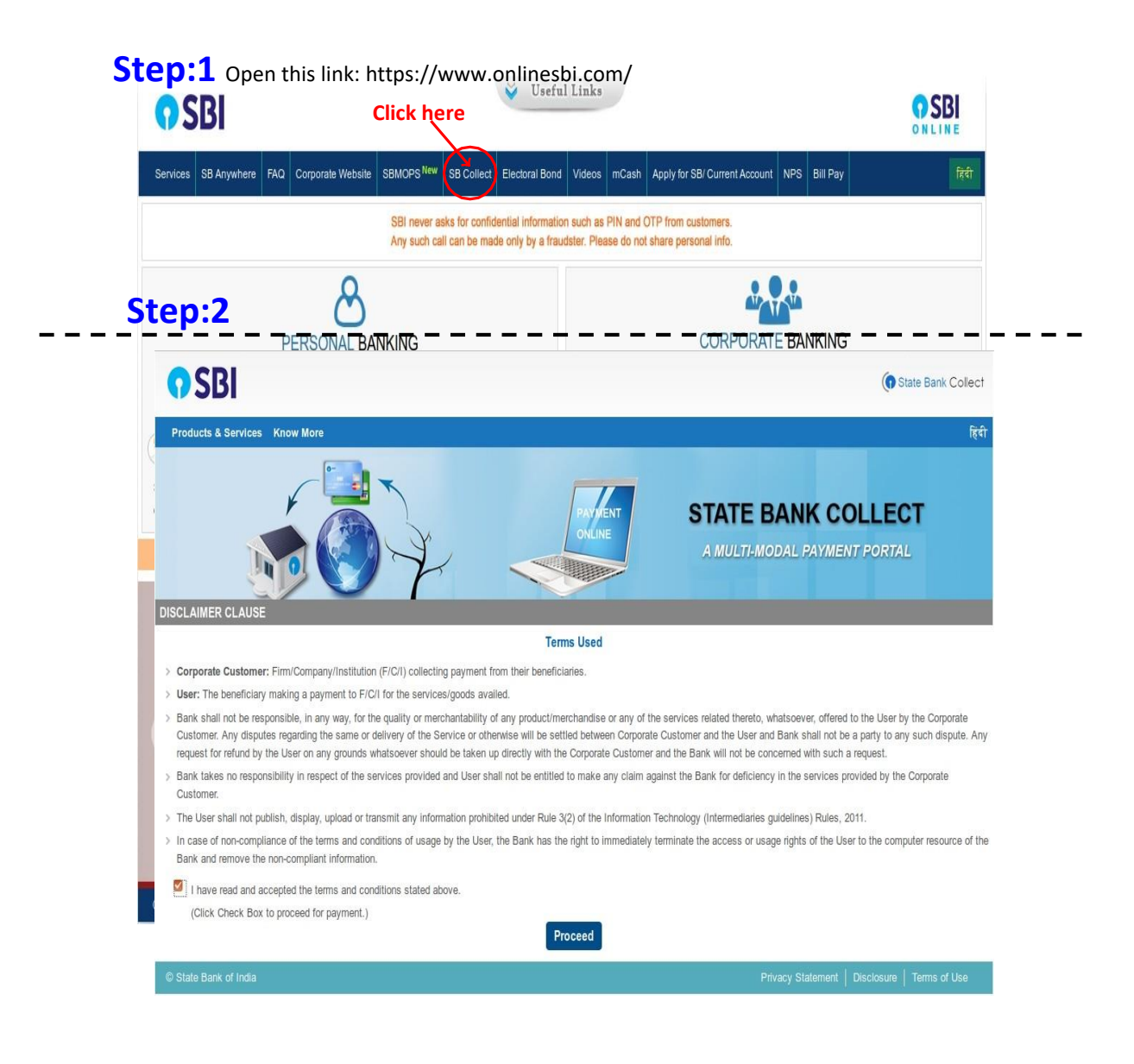

# **O**SBI

| State Bank Collect 👻 State Bank Mops                                                                                                    |                                                |                                            |                                             |                            |
|----------------------------------------------------------------------------------------------------|------------------------------------------------|--------------------------------------------|---------------------------------------------|----------------------------|
| State Bank Collect / State Bank Collect                                                                                                    |                                                |                                            |                                             | C• Exit                    |
| State Bank Collect                                                                                                    |                                                |                                            |                                             | 20-Aug-2019 [08:33 PM IST] |
| Select State and Type of Corporate / Institution                                                                                                    |                                                |                                            |                                             |                            |
| State of Corporate / Institution *                                                                                                    | Assam                                          | •                                          |                                             |                            |
| Type of Corporate / Institution *                                                                                                    | Educational Institutions                       | •                                          |                                             |                            |
|                                                                                                    |                                                | Go                                         |                                             |                            |
| <ul> <li>Mandatory fields are marked with an asterisk</li> <li>State Bank Collect is a unique service for particular particular part</li></ul> | k (*)<br>aying online to educational instituti | ons, temples, charities and/or any other c | orporates/institutions who maintain their a | accounts with the Bank.    |
|                                                                                                    |                                                |                                            |                                             |                            |

() State Bank Collect

## Step:4

| <b>O</b> SBI                                                       |        |      | () State Bank Colle                           |
|--------------------------------------------------------------------|--------|------|-----------------------------------------------|
| State Bank Collect 👻 State Bank Mops                               |        |      |                                               |
| State Bank Collect / State Bank Collect                            |        |      | G E                                           |
| State Bank Collect                                                 |        |      | 20-Aug-2019 [08:34 PM IS                      |
| Select from Educational Institutions                               |        |      |                                               |
| Educational Institutions Name *                                    | ICANN  |      |                                               |
|                                                                    | Submit | Back |                                               |
| <ul> <li>Mandatory fields are marked with an asterisk (</li> </ul> | ')     |      |                                               |
| © State Bank of India                                              |        |      | Privacy Statement   Disclosure   Terms of Use |

### **Step:5**Select NATIONAL DELEGATES

| State Bank Collect / State Bank Collec                                                                                                    | ct                                                                                                    |
|----------------------------------------------------------------------------------------------------|----------------------------------------------------------------------------------------------------|
| State Bank Collect                                                                                                    | 17-Nov-2021 [08:23 PI                                                                                                    |
| ICANN2021                                                                                                    | ANN<br>GUWAHATI NORTH GUWAHATI DIST KAMRUP METRO ASSAM, , GUWAHATI-781039                                                                                                    |
| Provide details of payment                                                                                                    |                                                                                                    |
| Select Payment Category *                                                                                                    | Select Category 👻                                                                                                    |
|                                                                                                    |                                                                                                    |
| <ul> <li>Mandatory fields are marked with an</li> <li>The payment structure document if a</li> </ul>                                                                                                    | n astorisk (*) - Select Category                                                                                                    |
| <ul> <li>Date specified(if any) should be in th</li> </ul>                                                                                                    | he format of NATIONAL DELEGATES                                                                                                    |
| © State Bank of India                                                                                                    | OTHERS Privacy Statement   Disclosure   Terms of U                                                                                                    |
|                                                                                                    | SP ONCORG                                                                                                    |
| te Bank Collect                                                                                                    | 17-Nov-2021 (08:4                                                                                                    |
| ICANN2021                                                                                                    | N                                                                                                    |
| IIT GUWA                                                                                                    | AHATI NORTH GUWAHATI DIST KAMRUP METRO ASSAM, , GUWAHATI-781039                                                                                                    |
|                                                                                                    |                                                                                                    |
| rovide details of payment                                                                                                    |                                                                                                    |
| rovide details of payment<br>elect Payment Category *                                                                                                    | NATIONAL DELEGATES 🗸                                                                                                    |
| rovide details of payment<br>elect Payment Category *<br>AME *                                                                                                    | NATIONAL DELEGATES V<br>Rajesh Nag                                                                                                    |
| rovide details of payment<br>elect Payment Category *<br>AME *<br>FFILIATION *                                                                                                    | NATIONAL DELEGATES V<br>Rajesh Nag<br>IIT Guwahati                                                                                                    |
| rovide details of payment<br>elect Payment Category *<br>AME *<br>FFILIATION *<br>MAIL ID *                                                                                                    | NATIONAL DELEGATES       Rajesh Nag       IIT Guwahati       xyz@itg.ac.in                                                                                                    |
| rovide details of payment<br>elect Payment Category *<br>AME *<br>FFILIATION *<br>MAIL ID *<br>OBILE NO *                                                                                                    | NATIONAL DELEGATES       Rajesh Nag       IIT Guwahati       xyz@itg.ao.in       1234567880                                                                                                    |
| elect Payment Category *<br>AME *<br>FFILIATION *<br>MAIL ID *<br>OBILE NO *<br>RESENTING PAPER *                                                                                                    | NATIONAL DELEGATES       Rajesh Nag       IIT Guwahati       xyz@itg.ac.in       1234567800       YES                                                                                                    |
| rovide details of payment<br>elect Payment Category *<br>AME *<br>FFILIATION *<br>MAIL ID *<br>OBILE NO *<br>RESENTING PAPER *<br>* YES REGISTRATION ID                                                                                                    | NATIONAL DELEGATES       Rajesh Nag       IIT Guwahati       xyz@itg.ac.in       1234567890       YES                                                                                                    |
| rovide details of payment<br>elect Payment Category *<br>AME *<br>FFILIATION *<br>MAIL ID *<br>IOBILE NO *<br>RESENTING PAPER *<br>* YES REGISTRATION ID<br>EGISTRATION FEE *                                                                                                    | NATIONAL DELEGATES   Rajesh Nag   IIT Guwahati   xyz@itg.ac.in   1234587890   YES   1770                                                                                                    |
| rovide details of payment<br>elect Payment Category *<br>AME *<br>FFILIATION *<br>MAIL ID *<br>IOBILE NO *<br>RESENTING PAPER *<br>* YES REGISTRATION FEE *<br>EGISTRATION FEE OTHERS                                                                                                    | NATIONAL DELEGATES   Rajesh Nag   IIT Guwahati   xyz@itg.ao.in   1234567890   YES   1770                                                                                                    |
| rovide details of payment<br>elect Payment Category *<br>AME *<br>FFILIATION *<br>MAIL ID *<br>MAIL ID *<br>MAIL I | NATIONAL DELEGATES       Rajesh Nag       IIT Guwahati       xyz@itg.ac.in       1234507890       YES<                                                                                                    |
| rovide details of payment<br>elect Payment Category *<br>AME *<br>FFILIATION *<br>MAIL ID *<br>IOBILE NO *<br>RESENTING PAPER *<br>: YES REGISTRATION FEE *<br>EGISTRATION FEE OTHERS                                                                                                    | NATIONAL DELEGATES   Rajesh Nag   IIT Guwahati   xyz@itg.ac.in   1234587890   YES                                                                                                    |
| evide details of payment<br>elect Payment Category *<br>AME *<br>FFILIATION *<br>MAIL ID *<br>OBILE NO *<br>RESENTING PAPER *<br>YES REGISTRATION FEE *<br>EGISTRATION FEE OTHERS<br>emarks<br>• REGISTRATION FEE DETAILS : NAT                                                                                                    | NATIONAL DELEGATES         Rajesh Nag         IIT Guwahati         xyz@itg.ao.in         1224567880         YES         1770         1770         IITONAL FACULTY/ SCIENTIST - Rs. 1770 NATIONAL STUDENT- Rs. 590 INDUSTRY - Rs. 2360 OTHERS - PLEASE ENTER AMOUNT MANUT                                                                                                    |
| evide details of payment<br>elect Payment Category *<br>AME *<br>FFILIATION *<br>MAIL ID *<br>OBILE NO *<br>RESENTING PAPER *<br>* YES REGISTRATION FEE *<br>EGISTRATION FEE OTHERS<br>emarks<br>* REGISTRATION FEE DETAILS : NAT<br>ease enter your Name, Date of Birth (For P                                                                                                    | NATIONAL DELEGATES         Rajesh Nag         IIT Guwahati         xyz@itg.ac.in         1234567880         YES         1770         ITTONAL FACULTY/ SCIENTIST - Rs. 1770 NATIONAL STUDENT- Rs. 590 INDUSTRY - Rs. 2360 OTHERS - PLEASE ENTER AMOUNT MANU         Personal Banking) / Incorporation (For Corporate Banking) & Moble Number.                                                                                                    |
| evolde details of payment<br>elect Payment Category *<br>AME *<br>FFILIATION *<br>MAIL ID *<br>OBILE NO *<br>RESENTING PAPER *<br>*YES REGISTRATION FEE *<br>EGISTRATION FEE *<br>EGISTRATION FEE OTHERS<br>* REGISTRATION FEE DETAILS : NAT<br>ease enter your Name, Date of Birth (For P<br>his is required to reprint your e-receipt / rem                                                                                                    | NATIONAL DELEGATES         Rajesh Nag         IIT Guwahati         xyz@itg.ac.in         1234507890         YES         IIT70         IIT70         IIT70         IIT70         IIT70         IIT770         IIT700         IIT700         IIT700         IIT700         IIT700         IIT700         IIT700         IIT700         IIT700         IIT700         IIT700                                                                                |
| evoide details of payment<br>elect Payment Category *<br>AME *<br>FFILIATION *<br>MAIL ID *<br>OBILE NO *<br>RESENTING PAPER *<br>YES REGISTRATION FEE *<br>EGISTRATION FEE OTHERS<br>emarks<br>• REGISTRATION FEE OTHERS<br>emarks<br>• REGISTRATION FEE DETAILS : NAT<br>lease enter your Name, Date of Birth (For P<br>his is required to reprint your e-receipt / rem<br>ame *                                                                                                    | NATIONAL DELEGATES         Rajesh Nag         IIT Guwahati         xyz@itg.ac.in         1234567880         YES         ITTO         1770         ITTO         ITTO         ITTO         ITTO         ITTO         ITTONAL FACULTV/ SCIENTIST - Rs. 1770 NATIONAL STUDENT- Rs. 590 INDUSTRY - Rs. 2360 OTHERS - PLEASE ENTER AMOUNT MANU         Personal Banking/ Incorporation (For Corporate Banking) & Mobile Number.         Nittanoe(FAP) form, if the need arises.         Rajesh Nagy                                                                                                    |
| rovide details of payment<br>elect Payment Category *<br>AME *<br>FFILIATION *<br>MAIL ID *<br>IOBILE NO *<br>RESENTING PAPER *<br>* YES REGISTRATION FEE *<br>EGISTRATION FEE OTHERS<br>emarks<br>• REGISTRATION FEE DETAILS : NAT<br>lease enter your Name, Date of Birth (For P<br>his is required to reprint your e-receipt / rem<br>ame *<br>ate Of Birth / Incorporation *                                                                                                    | NATIONAL DELEGATES         Rajesh Nag         IIT Guwahati         ixyz@itg.ac.in         1234987880         YES         IT770         IT770         ITTONAL FACULTY/ SCIENTIST - Rs. 1770 NATIONAL STUDENT- Rs. 580 INDUSTRY - Rs. 2360 OTHERS - PLEASE ENTER AMOUNT MANU         Personal Banking) / Incorporation (For Corporate Banking) & Mobile Number.         Ntance(PAP) form, if the need arises.         Rajesh Nagv         4111/2021                                                                                                    |
| rovide details of payment<br>elect Payment Category *<br>AME *<br>FFILIATION *<br>MAIL ID *<br>IOBILE NO *<br>RESENTING PAPER *<br>* YES REGISTRATION FEE *<br>EGISTRATION FEE *<br>EGISTRATION FEE OTHERS<br>* REGISTRATION FEE OTHERS<br>emarks<br>* REGISTRATION FEE OTHERS<br>at a REGISTRATION FEE DETAILS : NAT<br>lease enter your Name, Date of Birth (For P<br>his is required to reprint your e-receipt / rem<br>ame *<br>ate Of Birth / Incorporation *<br>lobile Number *                                                                                                    | NATIONAL DELEGATES         Rajesh Nag         IT Guwahati         syz@itg.ac.in         1234597890         VES         ITTO         ITTO                                                                                                    |
| evoide details of payment<br>elect Payment Category *<br>AME *<br>FFILIATION *<br>MAIL ID *<br>OBILE NO *<br>RESENTING PAPER *<br>'YES REGISTRATION FEE<br>EGISTRATION FEE *<br>EGISTRATION FEE OTHERS<br>emarks<br>• REGISTRATION FEE OTHERS<br>emarks<br>• REGISTRATION FEE OTHERS<br>ame *<br>ate Of Birth / Incorporation *<br>obile Number *<br>mail Id                                                                                                    | NATIONAL DELEGATES         Rajesh Nag         IIT Guwahati         1/224907800         YES         1/234507800         YES         1/770         1/770         Introduction         1/700         Introduction         1/700         Introduction         1/700         Introduction         1/700         Introduction         1/700         Introduction         1/700         Introduction         1/700         Introduction         Introduction         Introduction         Introduction         Introduction         Introduction         Introduction         Interview         Interview         Interview         Interview         Interview         Interview         Interview         Interview         Interview         Interview         Interview         Interview         Interview         Interview         Interview         Interview |

- Mandatory fields are marked with an asterisk (\*)
  The payment structure document if available will contain detailed instructions about the online payment process.
  Date specified(if any) should be in the format of 'ddmmyyyy'. Eg., 02082008
  For Amount fields, only numbers are allowed and for free text fields (mandatory), following special characters are allowed: . / @ \_&

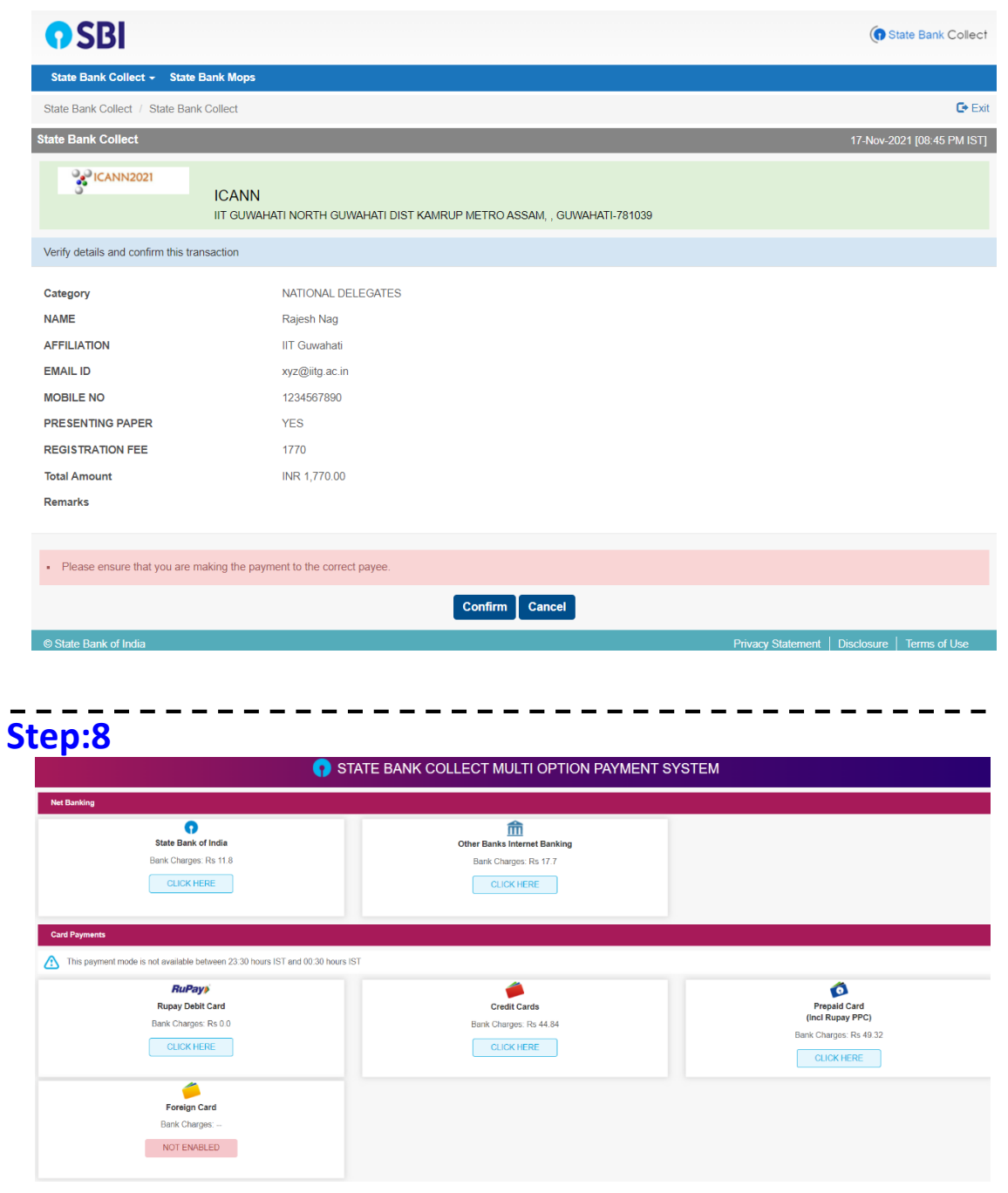

### Step:9 Provide your payment details on the given below link

https://event.iitg.ac.in/icann2021/payment.php